## Web 端如何在线执行保养任务(文档)

用户可有两种方式进入保养任务执行界面:

1、用户登录互海通 Web 端, 默认为工作台界面(步骤 1), 点击"保养单待执行"(步骤 2) 进入"待执行的保养单"界面,所有需执行的保养任务都统计在这里,可按条件筛选需要执行 的任务(步骤 3),建议优先完成前面月份未完成的任务。具体操作请参考下面图例(步骤

4-6) :

| <b>⑤</b> 互海科技 SCAR UNIT TECH                                                                                                    | ④ 互助科技                                                                      | 工作台 (199) #                                                                                                    | B触AIS 资讯 帮助                                                                            | EISSE : 🖉 🔿 🕞 Connie                                |
|----------------------------------------------------------------------------------------------------|-----------------------------------------------------------------------------|----------------------------------------------------------------------------------------------------|----------------------------------------------------------------------------------------|-----------------------------------------------------|
| 全部菜单 🕙                                                                                                    | 待办事项                                                                        | 1、用户登录互海通Web端                                                                                                    | ,默认为工作台界面                                                                              | 全部沿的 >                                              |
| 🖾 Abéée 😣                                                                                                    | <b>流程审批 全部(163)</b> 車批(20) 执行(53) 验款(90)                                    |                                                                                                    | 待处理任务 全部 (8036) 正常 (1261) 临期 (53                                                       | ) Aliali (6722)                                     |
| ↓ neaconnen >                                                                                                    | 3<br>3<br>3<br>3<br>3<br>6<br>単批<br>3<br>3<br>6<br>単批                       | 1     70     2     1     1     2       助約7     勤效     単批     执行     勤效     単批                                                                                                    | 4     24     4     76     2     30       施設な     第47     第600     並還     第477     第477 | 39<br>数/行 32 2 17 5 9 1144<br>数/行 32 22 17 5 9 1144 |
| A 和思想理 >                                                                                                    | 不符合項 采用申請 采用1単 采用1単 展船申請 1 1 1 5                                            | 現田中溝 保养単 船気明令 船気明令 船長明令 船田田岡 船<br>2 1 1 1 2 3                                                                                                    |                                                                                        | 体界単 体界単 地球力素 脱次に接 船田正市 船気正市 船気正市 船気正市 油片に改          |
| □ 船员费用 >                                                                                                    | 東批     東批     执行     执行     执行       维修申请     维修方案     维修方案     自修项     航修项 | 1842 1842 1841 1842 1841 1847<br>机体项 库存申锁 机体结算 物质反馈 航火工报 法科检测 油                                                                                                    | ■■■  2、找到"保养甲待获                                                                        | 风行"的待处埋任务,点击进入                                      |
| <u> 名</u> 約時智道 →                                                                                                    | 1<br>我行 就位                                                                  |                                                                                                    |                                                                                        |                                                     |
| <b>1</b> 推移保持 >>                                                                                                    | 就每每图 航母每图                                                                   |                                                                                                    |                                                                                        |                                                     |
| 保護無限                                                                                                    | 快捷方式                                                                        |                                                                                                    |                                                                                        |                                                     |
| 样度保养计划                                                                                                    |                                                                             |                                                                                                    |                                                                                        | #F1880x1/2 T14%CT48                                 |
| 月底保养计划                                                                                                    |                                                                             | and a second second sec |                                                                                        | UPPERING PARAMETERS                                 |
| 设备运行时长                                                                                                    | and the second                                                              |                                                                                                    |                                                                                        | <b>石油 CNY &gt; 表 約30,000</b>                        |
| 保养任务                                                                                                    | 版本批计 带组织计                                                                   |                                                                                                    |                                                                                        |                                                     |
| (由和社会))                                                                                                    | 船员费用                                                                        | 2020-12 ~ 2020-12 重新注情 采购成本                                                                                                    | 2020-12 ~ 2020-12                                                                      | 出库成本 2020-12 ~ 2020-12 重新生活                         |
| ♪ 推修管理 >                                                                                                    |                                                                             |                                                                                                    |                                                                                        |                                                     |
| G 库存管理 >                                                                                                    |                                                                             | — <sup>0</sup>                                                                                                    | 00                                                                                     | D                                                   |
| স স্বাগগালা 🔿                                                                                                    | 急计                                                                          | )                                                                                                    | 811                                                                                    | 8tt                                                 |
|                                                                                                    |                                                                             |                                                                                                    |                                                                                        |                                                     |
| (a) (0.5) (0.5) |                                                                             |                                                                                                    |                                                                                        |                                                     |
|                                                                                                    | ● 恒禄劳务费 ● 上下船交通数                                                            | ನ ಅೋಬನಗರ                                                                                                    | U MITE U 1079 U 4219                                                                   | ₩ 327+ ₩ 407+ ₩ 201+4                               |
| 19 area - 2                                                                                                    | 在库价值                                                                        | <u>重要并</u> 确 油料统计                                                                                                    | 重要注摘                                                                                   | 船舶支出 2020-12 ~ 2020-12 重新共振                         |

## ← 待执行的保养单

清选择

## 3、选择合适的月份、部门、负责人 • 商品時公共期日 • 商品時保持用 • 董 商品時保持用 • 商品時保持用 • 商品時保持用 • 商品時保持用 • 國金 · 网络印刷

| 治沿舟白      | 序号 | 设备名称   | 保养项目            | 保养要求 | 负责部门 | 负责人 | 维护周期    | 计划保养日期     | 状态   | 操作   |
|-----------|----|--------|-----------------|------|------|-----|---------|------------|------|------|
| 互海15号     |    | 启动空气附件 | 清洗<br>〇         |      | 轮机部  |     | 250运行时长 | 202245-26  | 击参执行 | J″ 🋤 |
| 准散货76500t |    | 控制空气系统 | 【压缩空气系统】<br>①   |      | 轮机部  |     | 18      | 2020-05-26 | 未完成  | 执行   |
| 准散货765001 |    | 船体防腐明  | 【ICCP(明极防腐<br>① |      | 轮机部  |     | 1日      | 2020-05-26 | 未完成  | 执行   |
| 准散货765001 |    | 防海生物装置 | 【MGPS (防海生<br>③ |      | 轮机部  |     | 1日      | 2020-05-26 | 未完成  | 执行   |
| 准散货76500t |    | 燃油装驳系统 | 【燃油胶运及日用<br>①   |      | 轮机部  |     | 18      | 2020-05-26 | 未完成  | 执行   |
| 准散货76500t |    | 1#主机   | 【増圧器】 压气端<br>③  |      | 轮机部  |     | 24运行时长  | 2020-05-26 | 未完成  | 执行   |
| 准散货76500t |    | 1#主机   | 【墙压器】透平端<br>③   |      | 轮机部  |     | 48运行时长  | 2020-05-26 | 未完成  | 执行   |
| 45000ATB  |    | 顶推及拖带  | 【联结装置和液压<br>▲ ③ |      | 轮机部  |     | 1日      | 2020-05-26 | 未完成  | 执行   |
| 45000ATB  |    | 顶推及拖带  | 【ATB型船联结装…<br>③ |      | 轮机部  |     | 1日      | 2020-05-26 | 未完成  | 执行   |
| 45000ATB  |    | 消防系统   | 【消防系统包括:<br>▲ ③ |      | 轮机部  |     | 7日      | 2020-05-26 | 未完成  | 执行   |

|                                                                                | 保养                                                              | 项详情 🛛 😣                            |
|--------------------------------------------------------------------------------|-----------------------------------------------------------------|------------------------------------|
| 船舶:东海号<br>保养类型:一般<br>保养单号:M180200176<br>保养项目:【语装置、系泊、拖缆设施】 锚机、系泊:<br>检查及试验运转情况 | <b>设备名称</b> :锚机机组<br>负 <b>责部门:</b> 甲板部<br>ID:<br>绞车、止链器、刹车装置及操作 | 型号规格:<br>负责人:<br>保养要求:抵港前<br>状态:执行 |
| 完成日期 *                                                                         |                                                                 |                                    |
| 2018-02-05                                                                     |                                                                 |                                    |
| <sup>威徽*</sup> 5、填写完                                                           | 成日期、完成                                                          | <b>找情况,上传附件等信息</b>                 |
| 病境写完成情况                                                                        |                                                                 |                                    |
| 关联物品消耗 + 新遣→<br>流程信息                                                           |                                                                 |                                    |
| • <b>王(运营主管)</b> 申请                                                            | 2018-02-05 10:11:54                                             |                                    |
| • 🎧 will(运营经理) - 机务主管                                                          | 审批 - 通过 2019-10-10                                              | 14:04:07                           |
| ◎ ● 船长 执行                                                                      |                                                                 |                                    |
| 0 1 机务主管 验收                                                                    |                                                                 |                                    |
|                                                                                |                                                                 | 6、点击提交或保存                          |
|                                                                                |                                                                 | 保存提交取消                             |

2、用户登录互海通 Web 端,在"维修保养-保养管理"界面(步骤 1),默认为"月度保养计划"(步骤 2),可按表头条件筛选任务(步骤 3),点击目标任务后面的"执行"键(步骤 4)进入"保养详情"界面,按上图(即方法 1)步骤 5-6 操作即可。

| D 互海科技<br>OCEAN LINK TECH | (             | ⊙ 互海科技                          | 1        |          |                | 工作台 6714         | ● 船舶4    | NS 资研                | 1、帮助       |            |       |              | 自營路:   | ۵ 🚯         |
|---------------------------|---------------|---------------------------------|----------|----------|----------------|------------------|----------|----------------------|------------|------------|-------|--------------|--------|-------------|
| 6                         | >             | 月度保养                            | 附划       | 2天度默认    | 为端月度保养         | \$计划"界面          |          |                      |            |            |       |              |        |             |
| 2 公告管理                    | 0             |                                 |          |          |                |                  |          |                      |            |            |       |              |        |             |
| t asasmen                 | >             | 周期 (新任新 3、默认为当前月份,可切换月份,按条件筛选任务 |          |          |                |                  |          |                      |            |            |       |              |        |             |
| 1 船员管理                    | >             | 东海号                             | ۲        | 请选择负责人 ▼ | 轮机部 • 清选       | ≆保养周期 ▼ 2020-05  |          | 请选择保养?               | 地型 • 法择状   | ◎          | 济来源 🔹 | 是否PMS项目 ▼ 清空 |        |             |
| 1 船员费用                    | $\rightarrow$ | 土 生成用5                          | RU(###ES | 土型新保护任务  | ▲ 导出PMS检查报告 +  | 新增保养任务 注:黄色背景代表面 | 口期之内, 红色 | 背景代表超期               |            |            |       |              |        |             |
| 7 维修保养                    | ~             | 序号                              | ID       | 设备名称     | 保养项目           | 保养要求             | 负责人      | 维护周期                 | 计划保养日期     | 实际保养日期     | 状态    | 完成情况         | 验故意见   | 操作<br>去軟量验改 |
| (RACH)                    | >1            | 依次!                             | きま       | 制没装置     | 蒸发器清洗<br>〇     |                  | 三管轮      | <b>1200</b> 运行<br>时长 | 2020-05-17 | 2020-05-14 | 待验权   | 1            |        | 验数          |
| 変更強格                      |               | 398                             | 430796   | 应急发电机    | 应急发电机启动马达<br>③ | 效用检查             | 二管轮      | 1月                   | 2020-05-15 |            | 未完成   |              |        | 执行          |
| March 16-201              | - 1           | 399                             | 430797   | 应急发电机    | 应急发电机启动空<br>③  | 保持足够的启动空气        | 二管轮      | 1月                   | 2020-05-15 |            | 未完成   |              | 4、点击"执 | 行" 🎫        |
| anterina da               |               | 400                             |          | 应急发电机    | 应急发电机各滤器<br>③  | 清洗等常规保养          | 二管轮      | 1月                   | 2020-05-06 |            | 未完成   |              |        | BUE         |
| " 推荐管理                    |               | 404                             | 411819   | 应急发电机    | 应急发电机<br>①     | 两种方式启动试验         | 二管轮      | 7日                   | 2020-05-04 |            | 未完成   |              |        | 执行          |
| △ 库存管理                    | 2             | 404                             | 425484   | 应急发电机    | 应急发电机<br>①     | 两种方式启动试验         | 二管轮      | 7日                   | 2020-05-11 |            | 未完成   |              |        | 执行          |
| ▲ 采购管理                    | >             | 404                             | 434906   | 应急发电机    | 应急发电机<br>①     | 两种方式启动试验         | 二質轮      | 7日                   | 2020-05-18 |            | 未完成   |              |        | 助行          |
| ● 商务管理                    | ~             | 404                             | 437213   | 应急发电机    | 应急发电机<br>③     | 两种方式启动试验         | 二管轮      | 7日                   | 2020-05-25 |            | 未完成   |              |        | 执行          |
| 3 船舶报告                    | ->            | 405                             | 430798   | 应急空压机    | 应急空压机<br>①     | 爱赋,向辅助空气…        | 二管轮      | 1月                   | 2020-05-15 |            | 未完成   |              |        | मार्ग       |
| 0 体系管理                    |               | 413                             | 411820   | 应急消防泵    | 広急消防泵<br>①     | 效用试验检查. 出        | 三管轮      | 7日                   | 2020-05-04 |            | 未完成   |              |        | 执行          |
| B 海务管理                    |               | 413                             | 425485   | 应急消防察    | 应急消防聚<br>(0)   | 效用试验检查,出         | 三管轮      | 7日                   | 2020-05-11 |            | 未完成   |              |        | 执行          |